## **BOOKING AF LOKALER – SÅDAN GØR DU:**

1. KOPIER lokaleadressen (fra web-siden).

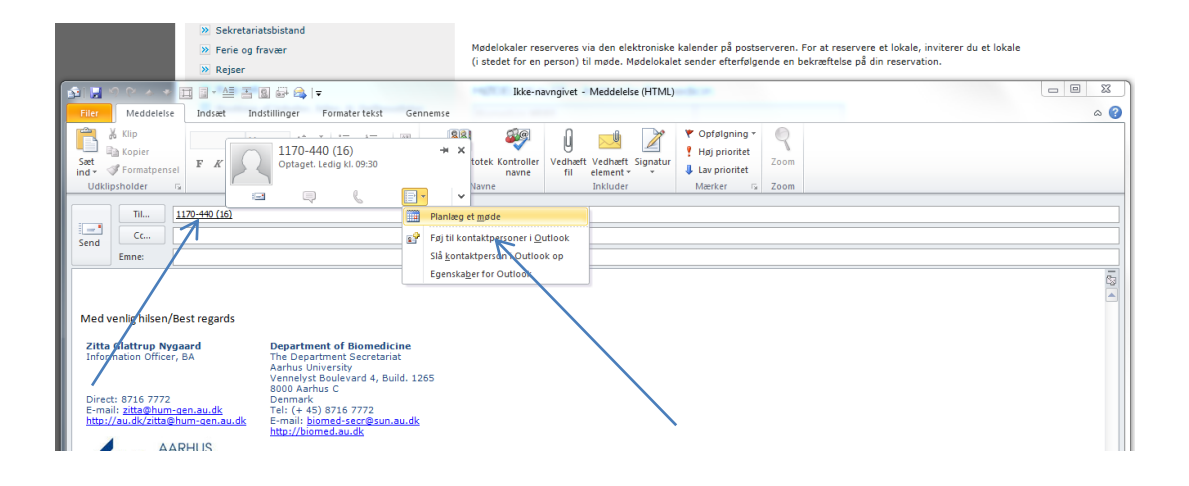

2. KLIK derefter på "Planlæg et møde", klik på lokaler, kopier adressen ind og "tilføj":

| 00                                                 | (5 / * 田글・셜 프릴 중 (\$   =<br>Medde (행) 등 19 (* ☆ 수 ) =                                                                                                    |                                                      |               |                              |                        | Ikke-nampinet - Meddelete (HTMI)                                                                                                    |                               |           |                                                                                                    |                                                                                                    |                                |  |  |
|----------------------------------------------------|----------------------------------------------------------------------------------------------------|------------------------------------------------------|---------------|------------------------------|------------------------|----------------------------------------------------------------------------------------------------|-------------------------------|-----------|----------------------------------------------------------------------------------------------------|----------------------------------------------------------------------------------------------------|--------------------------------|--|--|
| Medde                                              |                                                                                                    |                                                      |               |                              |                        | Møde med 1170-440 (16) - Møde                                                                                                    |                               |           |                                                                                                    |                                                                                                    |                                |  |  |
| <u></u> Кlip                                       | Filer                                                                                                    | Møde Inde                                            | sæt           | Formater tekst Gen           | nemse                  |                                                                                                    |                               |           |                                                                                                    |                                                                                                    | ۵ (2)                          |  |  |
| Copier<br>Formatp<br>Clipsholder                   | Slet                                                                                                    | Xalender<br>→ Videresend →<br>N OneNote<br>andlinger | Aftale        | Planlægningsassistent<br>Vis | Annuller<br>invitation | Adressekartotek Kontroller navne Stanrindstillinger Påmindelse: 15 minutter  Getaget Iddillinger Indidillinger Iddillinger Indidillinger Iddillinger Iddillinger Iddillinger Indidillinger Iddillinger Iddillinge |                               |           | gelse<br>ner<br>ssgning<br>Kategoriser<br>Mærker<br>Zoom                                                                                                    |                                                                                                    |                                |  |  |
| Til                                                | in an an an an an an an an an an an an an                                                                                                    |                                                      |               |                              |                        | Deltagere                                                                                                    | In                            | istimiger | Rumfinder                                                                                                    | Rumfinder 👻 🗙                                                                                                    |                                |  |  |
| Cc                                                 | U Invitationerne til dette møde er ikke blevet sendt.                                                                                                    |                                                      |               |                              |                        |                                                                                                    |                               |           |                                                                                                    | oktober 2012                                                                                                    |                                |  |  |
| Emne:                                              |                                                                                                    | Emper                                                | Made          | med 1170-440 (16)            |                        |                                                                                                    |                               |           | ma ti                                                                                                    | on to fr                                                                                                    | lø sø                          |  |  |
|                                                    | Send                                                                                                    | Sted                                                 | 1170-440 (16) |                              |                        |                                                                                                    |                               |           | 24 25 26 27 28 29 30<br>1 2 3 4 5 6 7                                                                                                    |                                                                                                    |                                |  |  |
| venlig hilse<br>a Glattrup                         | Starttidspunkt:         ma 15-10-2012         og:30         ma         Hele dagen         12         13           Starttidspunkt:         ma 15-10-2012         •         10:00         •         10:00         •         22         24         25         27         29         30         1         2         3         3         1         2         3         3         1         2         3         3         1         2         3         3         1         2         3         3         1         2         3         3         1         2         3         3         1         2         3         3         1         2         3         3         1         2         3         3         1         2         3         3         1         2         3         3         1         2         3         3         1         2         3         3         1         2         3         3         1         2         3         3         1         2         3         3         1         2         3         3         1         2         3         3         1         2         3         3         3         3 </th <th>13 14<br/>20 21<br/>27 28<br/>3 4</th> |                                                      |               |                              |                        |                                                                                                    |                               |           |                                                                                                    |                                                                                                    | 13 14<br>20 21<br>27 28<br>3 4 |  |  |
| :d: 8716 77<br>1011: <u>zita@h</u><br>://au.dk/zit | I delt maj                                                                                                    | ope: 🎬 Calenda                                       | ndar          |                              |                        |                                                                                                    |                               |           | God Runelg Dårlig<br>Væig et ledigt lokale:<br>Ingen<br>Forskys til tidspunkter:<br>09531 : 1860<br>Ingen (keige lokaler<br>Ingen keige lokaler<br>1090 : 1820 E |                                                                                                    |                                |  |  |
|                                                    | Kilk på ef foto for at se opdateringer til sociale netværk og e-mail-meddel         Alle dehagere (1)         Accepterede (0)         Fordelsige         Kike besvarede (1)         Zitta Glattrup Nygaard         Institutisekerter                                                                                                    |                                                      |               |                              |                        | meddelelser fra denne p                                                                                                    | deldser fra denne person. 🧏 👻 |           |                                                                                                    | 11:00 - 11:30       Inigen leading tokaler       Inigen leading tokaler       Inigen leading tokaler       Inigen leading tokaler       Inigen leading tokaler       Inigen leading tokaler       Inigen leading tokaler       Inigen leading tokaler       Inigen leading tokaler       Inigen leading tokaler |                                |  |  |
| ID                                                 | W                                                                                                    |                                                      | P             | K Ps                         |                        |                                                                                                    |                               |           |                                                                                                    |                                                                                                    |                                |  |  |

3. VÆLG dato og tidspunkt (eller evt. nyt lokale i lokalemenuen) og invitér andre deltagere.

Hvis du derefter tilføjer kalenderen på det pågældende lokale til dit eget Outlook, kan du se din reservation direkte i den pågældende "lokalekalender".